## Activer Mobile Banking CER

Faire un login sur votre eBanking :

## Menu Réglages > Gestion du mot de passe

|                        |                         |                     | the second | Se Déconnecter Demière connexion: - |
|------------------------|-------------------------|---------------------|------------|-------------------------------------|
| Fortune Paiements      | Messages & Documen      | nts <b>Réglages</b> |            |                                     |
| Configurer les comptes | Gestion du mot de passe |                     |            |                                     |
| Configurer les comptes |                         |                     |            |                                     |

Réorganisez votre affichage. Pour cela, cliquez sur le symbole à deux lignes (maintenir appuyé) et glissez le compte à l'emplacement souhaité (relâcher)

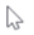

Aide +41 21 925 80 25 Caisse d'Epargne Riviera www.cer.ch

## Choisir «Changer le NIP Mobile »

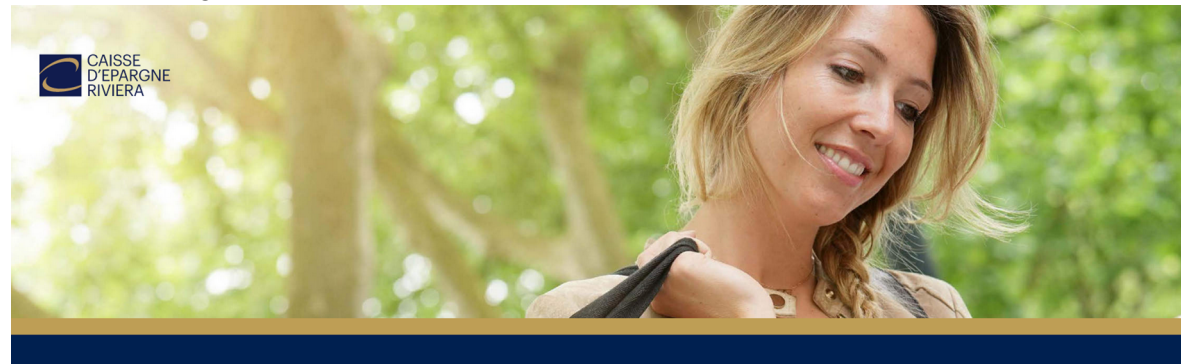

| Changer le mot de passe       |               |        |
|-------------------------------|---------------|--------|
| Changer le NIP mobile         |               | •      |
| Activer l'application FinSign | վեղ           |        |
| Les outils FinSign actifs     | 0             |        |
|                               | Retour à l'eB | anking |

ß

Mettre votre actuel mot-de-passe login eBanking choisir un nouveau NIP mobile et le confirmer :

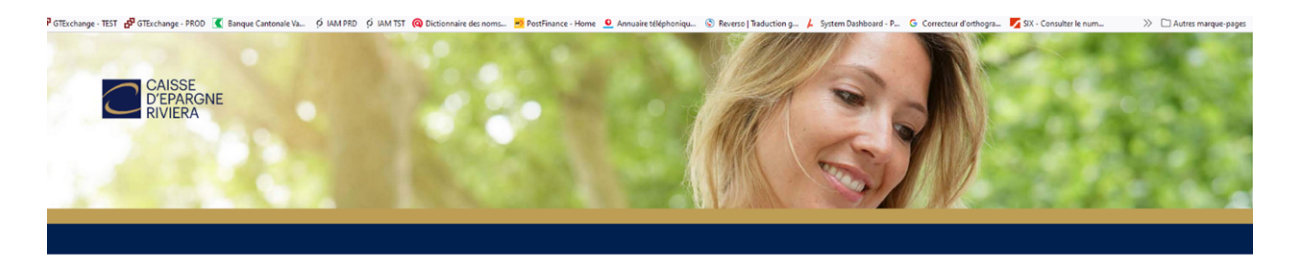

| Changer le mot de passe       | ►                   | MOT DE PASSE ACTUEL                                                                               |  |  |
|-------------------------------|---------------------|---------------------------------------------------------------------------------------------------|--|--|
| Changer le NIP mobile         | ►                   | 8                                                                                                 |  |  |
| Activer l'application FinSign | Þ                   | NOUVEAU NP MOBILE                                                                                 |  |  |
| Les outils FinSign actifs     | ►                   | Le NIP dott avoir entre 6 et 12 chiffres.                                                         |  |  |
| В                             | ietour à l'eBanking | CONFIRMER LE NOLVEAU NIP                                                                          |  |  |
|                               |                     | By setting a mobile Pin you agree with the conditions for the usage of the mobile banking<br>abo. |  |  |
|                               |                     | Annular CONFIRMER                                                                                 |  |  |